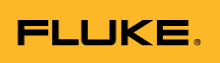

## **IR189USB - Installing Drivers**

Michael C. August 18, 2022 09:42

If you are unable to connect your device to FlukeView Forms, it could be a USB driver issue. Here are a few steps to make sure that it is setup properly.

- Open the **Device Manager** on your computer (My Computer > Control Panel > Device Manager)
  - Or type in **Device Manager** in the Windows Start search bar
- Look for the drop down titled "Ports (COM & LPT)", once selected you should see your device assigned to a COM port (COM#). Or you could have a directory labeled "Other Devices".
  - There might be a yellow triangle with a "!" next to a "USB Serial Port", this will appear if the USB driver did not install successfully; manually update driver by right clicking on device and selecting "Update Driver Software..."

| 1                                                                                                    | Device Manager                                       | - • × |
|----------------------------------------------------------------------------------------------------|------------------------------------------------------|-------|
| File Action View Help                                                                                                    |                                                      |       |
| 🗇 🄿 📰 🛛 🖬 🖉                                                                                                    |                                                      |       |
| <ul> <li>Keyboards</li> <li>Mice and other pointing devices</li> <li>Monitors</li> <li>Network adapters</li> <li>Cisco AnyConnect Secure Mobil</li> </ul>                                                                                                    | lity Client Virtual Miniport Adapter for Windows x64 | ^     |
| Realtek PCIe GBE Family Contro     WAN Miniport (IKEv2)     WAN Miniport (IP)     WAN Miniport (IPv6)     WAN Miniport (L2TP)     WAN Miniport (Network Monito     WAN Miniport (PPPOE)     WAN Miniport (PPTP)     WAN Miniport (SSTP)                                                                                                    | or)                                                  |       |
| <ul> <li>Other devices</li> <li>PCI Simple Communications Co</li> <li>SM Bus Controller</li> <li>Ports (COM &amp; LPT)</li> <li>USB Serial Port (COM3)</li> </ul>                                                                                                    | ontroller                                            |       |
| <ul> <li>Important end of the second second sec</li></ul> |                                                      |       |
| Ge Storage controllers      Sustem devices                                                                                                    |                                                      | ~     |

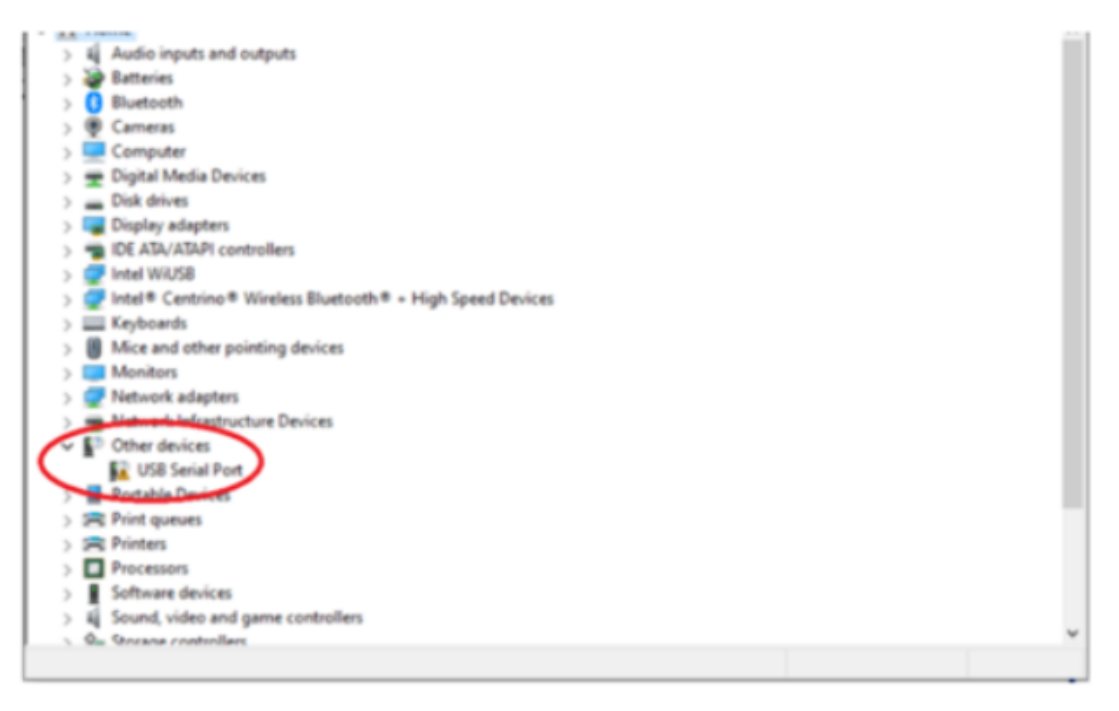

- Right click on the device and select "Properties" to view driver information, select "Driver" tab at the top of the new window; you should be able to view the Driver Provider and Driver Version.
- FTDI is the driver provider for the optical to USB cable (IR189USB).
  - If there are blanks or "???" in any of the fields, you would need to uninstall and reinstall the necessary driver (this would also require a computer restart once the driver is installed)

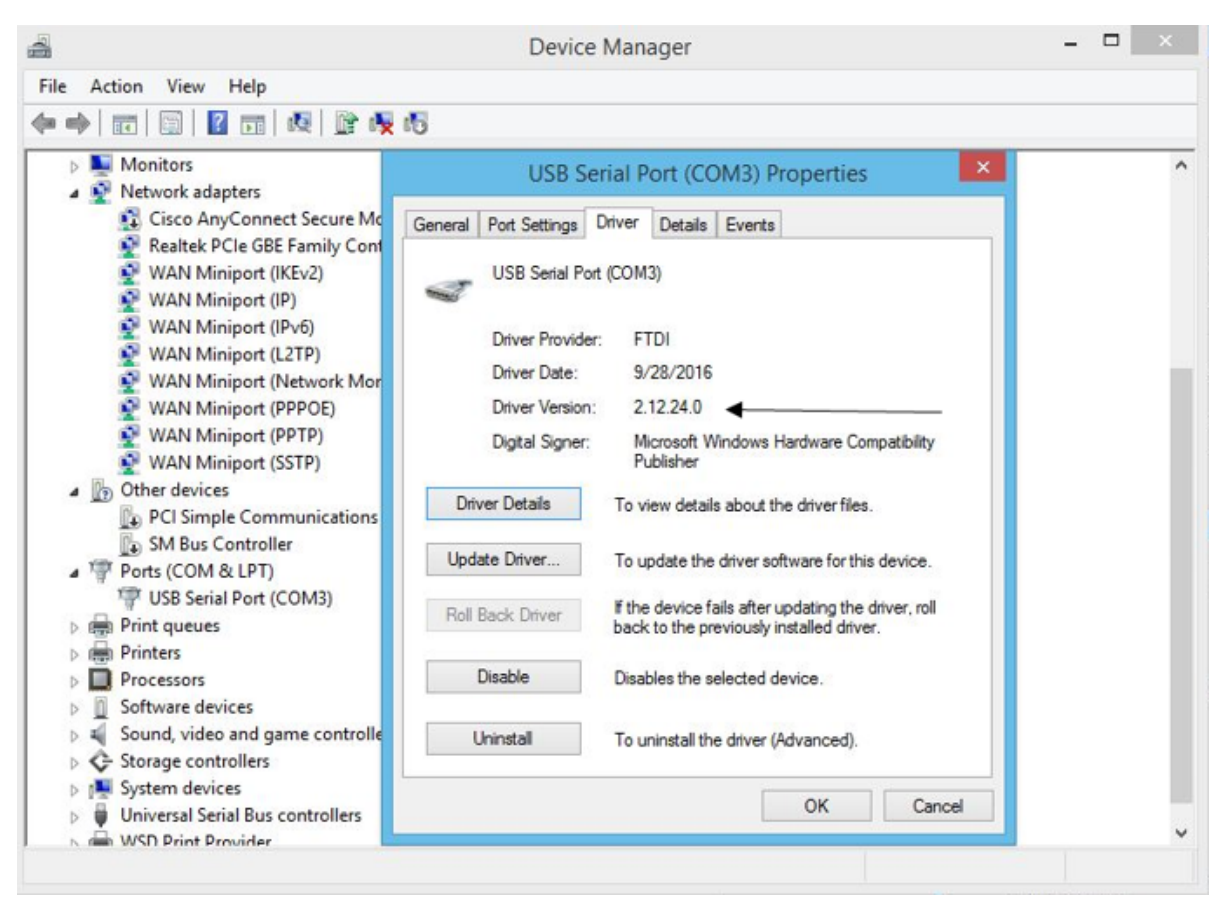

- If you are unsure what the recent driver version is you can view FTDI's website for more information, FTDI Chip Driver; scroll down to the table and look for the "Windows" row, the last column in that row is "Comments", there is a download link labeled as "setup executable", select that to download driver.
- Open the downloaded .exe file to install current driver. Once complete, restart the computer.